## Cómo vender desde el Punto de Venta Restaurante:

Iniciar una nueva sesión desde el módulo Punto de Venta:

Punto de Venta

| IberHouse - Restaurant _DEMO |                           |              | : |
|------------------------------|---------------------------|--------------|---|
| Sin utilizar                 |                           |              |   |
| Nueva sesión                 | Última Fecha de<br>Cierre | 19/08/2022   |   |
|                              | Balance de Caja           | \$ 72.804,28 |   |

Imagen 1 – Iniciar sesión en la caja del Punto de venta Restaurante

En la nueva pantalla se muestra el saldo de apertura de la caja, con el cuál fue cerrada la sesión del día anterior y se habilita la opción **Abrir sesión** para comenzar a trabajar sobre la misma.

| -  | Punto de Venta                                                        | Tablero                                      | Pedidos                    | Producto      | Configuración                          |                     |
|----|-----------------------------------------------------------------------|----------------------------------------------|----------------------------|---------------|----------------------------------------|---------------------|
| Pu | into de Venta / POS/2                                                 | 2022/08/19/17                                | 77                         |               |                                        |                     |
| E  | ditar                                                                 |                                              |                            |               | Imprimir 🔻 Acción 🕶                    |                     |
| A  | brir sesión                                                           |                                              |                            |               |                                        | Control de apertura |
|    | Sesión: PO                                                            | S/2022/08                                    | 8/ <b>19</b> /1            | 77            |                                        |                     |
|    | Responsable                                                           | BackofficeSopo                               | orte                       |               |                                        |                     |
|    | Punto de Venta                                                        | IberHouse - Re                               | staurant _C                | DEMO (Backo   | officeSoporte)                         |                     |
|    | Puede definir otra lista de<br><i>Registradoras</i> ficha <b>Efec</b> | e monedas dispon<br><b>tivo (UYU)</b> método | ibles en las<br>o de pago. | s Cajas<br>Sa | aldo de apertura: <mark>\$ 0,00</mark> |                     |

Imagen 2 – Apertura de caja del punto de venta restaurante

Si el saldo de apertura indicado en la caja no coincide con el real se debe avisar a un usuario con permisos para manejar las opciones de poner o sacar dinero por faltante o sobrante de caja, en caso de que corresponda.

**NOTA:** En el documento <u>Manejo de los movimientos de entrada y salida de efectivo</u> se detallan los pasos a seguir para poner o sacar dinero de caja por motivos de sobrante o faltante de efectivo.

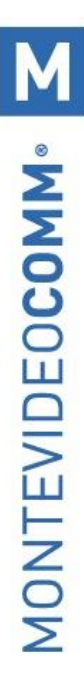

Luego de abrir la sesión se accede a la pantalla principal del manejo de caja.

|                | la sesión                                        |                   | Control de aper | ura En pro    | ceso         | Control de cier | Te Cerra                   | do y contabi |
|----------------|--------------------------------------------------|-------------------|-----------------|---------------|--------------|-----------------|----------------------------|--------------|
| Sesión: P      | OS/2022/08/19/177                                |                   | l f             | 'on<br>linero | 1 Sad<br>Din | ca<br>nero      | Ajuste<br>baland<br>cierre | del<br>ce de |
| Responsable    | BackofficeSoporte                                | Fecha de apertura | 22/08/2         | 022 08:03:42  |              |                 |                            |              |
| Punto de Venta | IberHouse - Restaurant _DEMO (BackofficeSoporte) |                   |                 |               |              |                 |                            |              |
|                | Saldo de apertura:                               | \$ 0,00           |                 |               |              | Saldo de o      | ierre real:                | \$ 0,00      |
|                | + Transacciones:                                 | \$ 0,00           |                 |               |              |                 |                            |              |
|                | = Saldo teórico de cierre:                       | \$ 0,00           |                 |               |              |                 |                            |              |
|                |                                                  |                   |                 |               |              |                 |                            |              |

Imagen 3 – Pantalla principal del manejo de la caja

Desde esta pantalla se visualizan las opciones:

- <u>Continuar venta</u>: Ingresar o seguir vendiendo en la sesión del punto de venta restaurante.
- <u>Fin de la sesión</u>: Cerrar la caja, esta tarea debe realizarse al finalizar cada día.
- <u>Pon dinero y Saca dinero</u>: Estas opciones permiten ingresar o quitar dinero de la caja. En el documento <u>Manejo de los movimientos de entrada y salida de efectivo</u> se muestran las opciones habilitadas.
- <u>Ajuste del balance de cierre</u>: Aquí se debe establecer el monto de efectivo con el que se cuenta en la caja diariamente antes de cerrar la sesión.
- <u>Saldo de apertura / Transacciones / Saldo teórico cierre</u>: Estos saldos son calculados por el sistema de forma automática en base al efectivo con el que se abrió la sesión y las transacciones realizadas en efectivo.
- <u>Saldo de cierre real</u>: Es el saldo que se carga manualmente al ajustar el balance de cierre
- <u>Diferencia</u>: Corresponde al *Saldo real de cierre* menos el *Saldo teórico de cierre*. Para poder cerrar la caja la diferencia debe ser cero.
- <u>Resumen por métodos de pago</u>: Desde aquí se visualiza el listado de todos los métodos de pago habilitados en la caja y los saldos correspondientes a cada uno.

Durante la jornada de venta se podrá acceder esta pantalla desde el menú *Punto de venta > Pedidos > Sesiones* ingresando a la sesión en proceso.

|            | Punto de Venta                    | Tablero | Pedidos      | Producto | Informes    | Configu   | ıración     |                    | 2          | 💽 So     | porte Montevideo COMN |      | Cerrar    | sesión |
|------------|-----------------------------------|---------|--------------|----------|-------------|-----------|-------------|--------------------|------------|----------|-----------------------|------|-----------|--------|
| S          | esiones                           |         | Pedidos      |          |             |           | Buscar      |                    |            |          |                       |      |           | Q      |
|            |                                   |         | Clientes     | s        |             |           | ▼ Filtros ▼ | ≡ Agrupar por ・    | \star Favo | oritos 🔹 | 1-80 / 205 🔇          | >    | i≡        |        |
| $\bigcirc$ | M (Soporte Montevideo COMM)       | PO      | S/2021/10/2  | 6/261    | Soporte Mon | tevideo C | OMM 2       | 6/10/2021 16:51:04 |            |          | En proces             | 0    |           | ^      |
| $\cap$     | Demo (Vendedor 1 - MV/D Shopping) | PO      | \$/2021/10/2 | 6/260    | Sonorte Mon | tovideo C | OMM 2       | 6/10/2021 12:17:20 | 26         | /10/2021 | 1 12-18-02 Corrado v  | cont | abilizado |        |

Imagen 4 – Acceder a las sesiones desde el menú de Punto de venta

**NOTA:** Se recomienda mantener una pestaña adicional del exportador abierta para manejar este tipo de movimientos y evitar entrar/salir constantemente de la pantalla de venta.

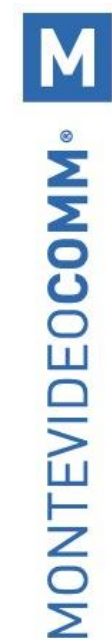

## Para comenzar con la venta, hacer clic en "Continuar venta"

|                     | Imp                                        | rimir 👻 Ac | cción 🝷       |      |                 |           |                |                   | 1/1 🔹                    |
|---------------------|--------------------------------------------|------------|---------------|------|-----------------|-----------|----------------|-------------------|--------------------------|
| tinuar venta Fin de | la sesión                                  |            |               | Cont | rol de apertura | En proces | Control de     | cierre C          | rrado y contabi          |
| Sesión: P           | OS/2022/08/19/177                          |            |               |      | Pon<br>Dinero   | -         | Saca<br>Dinero | Aju<br>bal<br>cie | ste del<br>ance de<br>re |
| Responsable         | BackofficeSoporte                          |            | Fecha de aper | tura | 22/08/2022 08   | 3:03:42   |                |                   |                          |
| Punto de Venta      | IberHouse - Restaurant _DEMO (BackofficeSo | oporte)    |               |      |                 |           |                |                   |                          |
|                     | Saldo de                                   | apertura:  | \$ 0,00       |      |                 |           | Saldo          | de cierre rea     | s 0,00                   |
|                     | + Trans                                    | acciones:  | \$ 0,00       |      |                 |           |                |                   |                          |
|                     |                                            | de cierros | \$ 0.00       |      |                 |           |                |                   |                          |
|                     | = Saldo teórico                            | ue cierre. | 00,00         |      |                 |           |                |                   |                          |

Imagen 5 – Abrir la pantalla con diseño del piso.

Luego de seleccionar la opción, se muestran el piso con sus mesas, previamente diseñado.

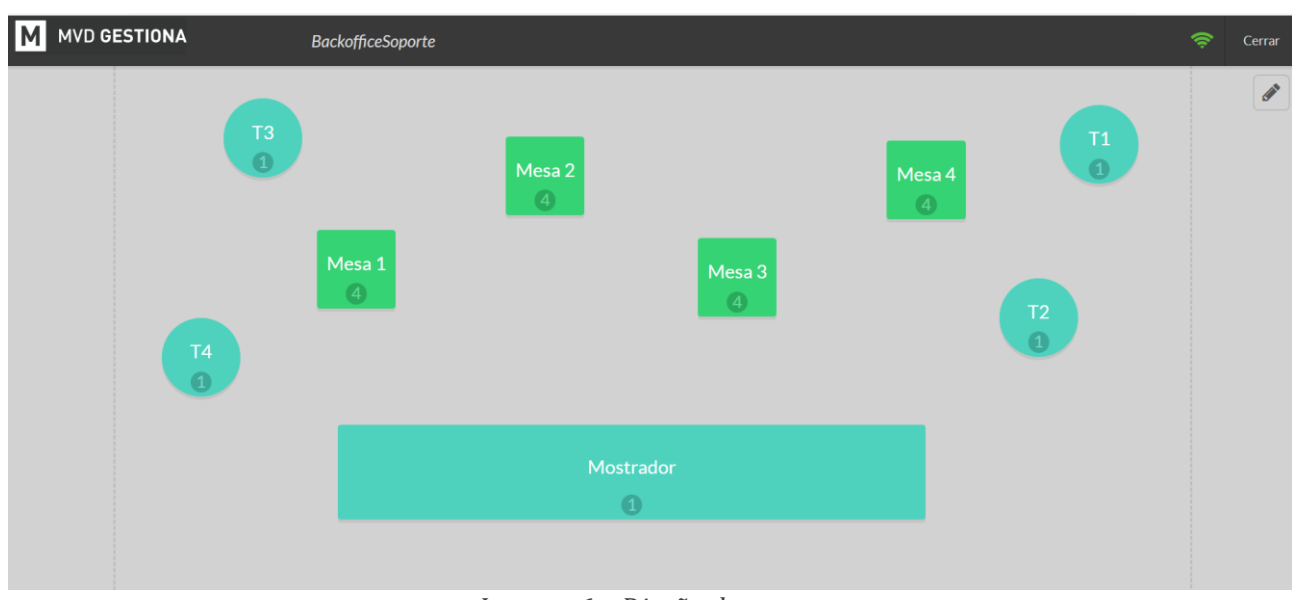

Imagen 6 - Diseño de mesas.

**NOTA:** Si el usuario cuenta con los permisos, es posible editar el piso (Cambiar de lugar las mesas, editar su tamaño, nombre, forma, color, cantidad de lugares, agregar o quietar mesas.

Al hacer clic en una mesa, es posible seleccionar el cliente si corresponde, elegir la lista de precios y cargar los productos que el cliente solicita. También es posible utilizar las siguientes funciones:

| MVD GESTIONA                                                                                                    |                                    | Bac            | ckofficeS | oporte                   | <b>« IberHouse</b> ( Mo                              | strador ) 2 12:00                                  | + -                                       |                                                 | 🛜 Cerrar                                            |
|----------------------------------------------------------------------------------------------------|------------------------------------|----------------|-----------|--------------------------|------------------------------------------------------|----------------------------------------------------|-------------------------------------------|-------------------------------------------------|-----------------------------------------------------|
| VINO CAMPOTINTO BLE<br>MERLOT 750 ML<br>1,000 Unidad(es) en \$47                                                                                                    | <b>ND TANI</b><br>75,00 / Un       | NAT<br>idad(es | \$<br>5)  | 475,00                   | *                                                    |                                                    |                                           |                                                 | Buscar productos                                    |
|                                                                                                    |                                    | Tot            | al: \$4   | <b>75,00</b><br>\$ 85,66 | COGNAC FRANCES<br>HINE NAPOLEON 700<br>ML            | SO,00                                              | WHISKY-<br>IMPORTACIÓN                    | ESPUMANTE ZULMA<br>CERO DOSAGE 750 ML           | VINO CAMPOTINTO<br>BLEND TANNAT<br>MERLOT 750 ML    |
| Nota     → Tr       → Cuenta     42       Image: State State Sta | ansferir<br>] Dividir<br>erclub (U | YU)            | Clier     | ntes<br>lido             | S 185,00<br>MEDIO Y MEDIO<br>ROLDOS BLANCO 750<br>ML | CHOCOLATE<br>CADBURY INTENSE<br>170 GRAMOS (copia) | SACACORCHO DE<br>MAYORDOMO VIN<br>BOUQUET | \$ 289,00<br>DANI MOLINILLO<br>ITALIA 45 GRAMOS | S 1.00<br>Descuento Santander<br>Ventas Exentos IVA |
| Consumidor final                                                                                                    | 1                                  | 2              | 3         | Cant.                    | \$ 169,00                                            | \$ 250,00                                          | \$ 20,00                                  | \$ 1.000,00                                     | \$ 649,00                                           |
|                                                                                                    | 4                                  | 5              | 6         | Desc.                    | CHOCOLATE MILKA                                      |                                                    | $\oplus$                                  | VINO CALLEJON                                   | VINOLOS CERROS                                      |
|                                                                                                    | 7                                  | 8              | 9         | Precio                   | GRAMOS (copia)                                       | Miel                                               | Estragón                                  | ML (copia)                                      | PINOT VIEJO 750 ML                                  |
| Pagos                                                                                                    | +/-                                | 0              |           | $\otimes$                | 1335900                                              | \$1540,00                                          | \$850,00                                  | 5850,00                                         | 19750.03                                            |

Imagen 7 – Pantalla para cargar productos.

**Notas:** Agregar notas para enviar a comanda.

**Trasferir:** Trasferir pedido de una mesa a otra (Cuando el cliente se cambia de lugar).

**<u>Clientes:</u>** Indicar la cantidad de clientes en la mesa (De forma informativa).

**Cuenta:** Imprimir la cuenta.

**Dividir:** Dividir la cuenta por los productos.

Pedido: Imprimir productos para la comanda.

Tarifas: Indicar la lista de precios a usar.

Haciendo clic sobre el botón superior verde (IberHouse (Mostrador)), se vuelve al piso con mesas para cargar un pedido diferente o retomar el pedido anterior en cualquier momento (Volviendo a ingresar en la mesa).

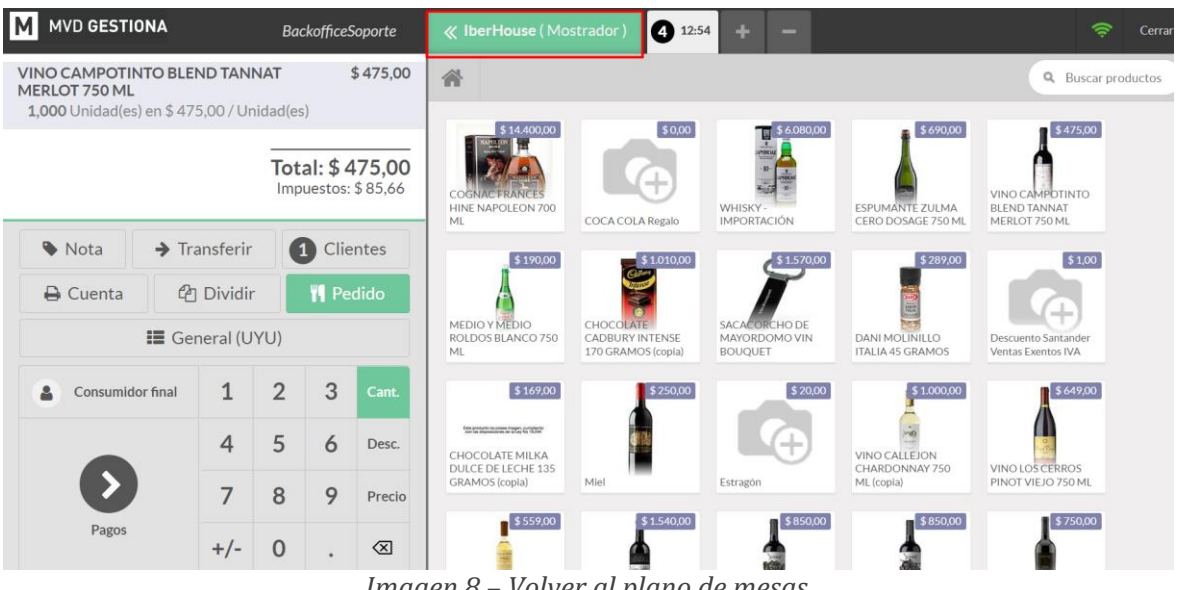

Imagen 8 – Volver al plano de mesas.

Al momento de cerrar la mesa, seleccionar el botón "Pagos" e indicar la forma de pago y validar el pedido.

Tel. (598) 24022516

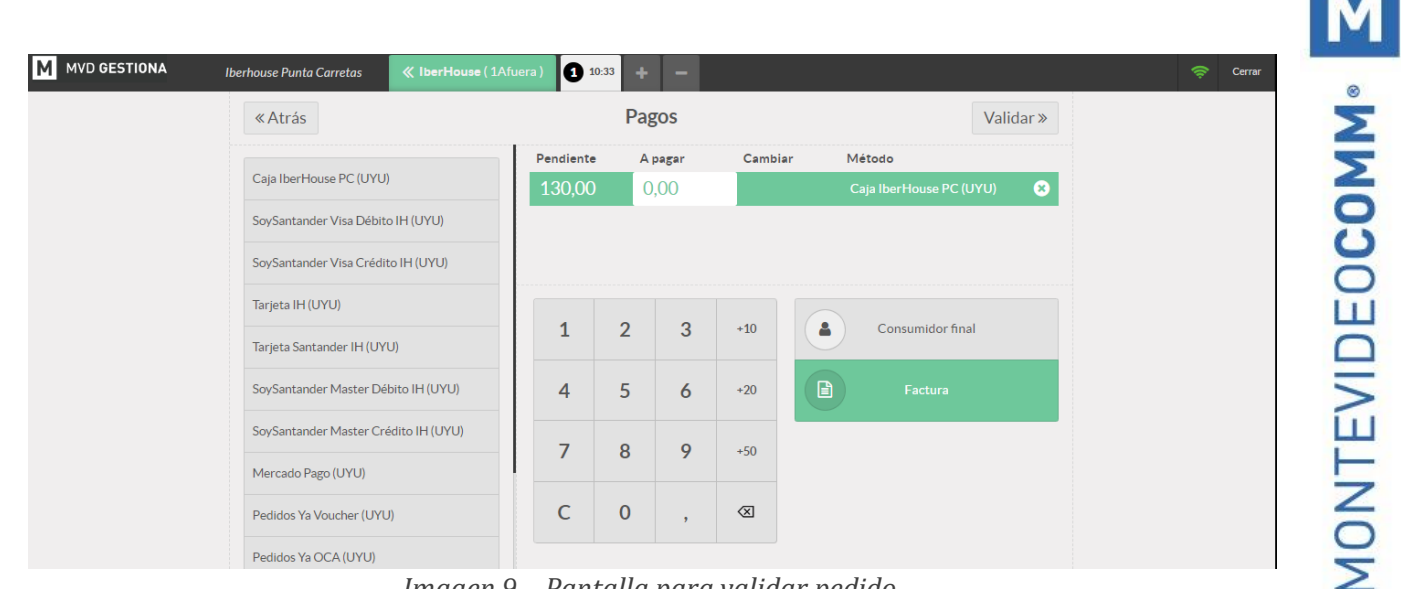

Imagen 9 – Pantalla para validar pedido.

**NOTA:** A partir del 9/11/2022 la caja del restaurant factura pedidos, por lo que al seleccionar la opción validar se emitirá el CFE correspondiente.

Al validar el pedido, el sistema muestra nuevamente a la pantalla inicial del piso con las mesas (Imagen 6 – Diseño de mesas.)

Al finalizar el día se debe cerrar la sesión, dejándola disponible para la apertura siguiente. Para cerrar la caja pulsar sobre Fin de la sesión:

|   | Punto de Venta                | Tablero                            | Pedidos            | Producto                 | Configuració               | n                            |                   |                   | 0           | 2           | 🔵 Backoff         | ceSoporte                  | <ul> <li>Cerrar set</li> </ul> |
|---|-------------------------------|------------------------------------|--------------------|--------------------------|----------------------------|------------------------------|-------------------|-------------------|-------------|-------------|-------------------|----------------------------|--------------------------------|
| P | into de Venta / POS/2         | 022/08/22/1                        | 78                 |                          |                            |                              |                   |                   |             |             |                   |                            |                                |
| E | ditar                         |                                    |                    |                          | Imprimir 🔻                 | Acción -                     |                   |                   |             |             |                   |                            | 1/1 < :                        |
| 0 | continuar venta Fin de la se  | sión                               |                    |                          |                            |                              |                   | Control de apertu | ra En proce | 50          | Control de cierre | Cerrac                     | do y contabilizado             |
|   | Sesión: POS                   | /2022/08                           | 8/22/1             | 78                       |                            |                              |                   | ₽ Po<br>Di        | n<br>nero   | 1 Sa<br>Dir | ca<br>lero        | Ajuste<br>balanc<br>cierre | del<br>e de                    |
|   | Responsable<br>Punto de Venta | BackofficeSopor<br>IberHouse - Res | te<br>.taurant _DE | EMO (Backoffi            | ceSoporte)                 |                              | Fecha de apertura | a 22/08/20        | 22 12:30:35 |             |                   |                            |                                |
|   |                               |                                    |                    | Saldo de                 | e apertura:                | \$ 0,00                      | )                 |                   |             |             | Saldo de ci       | erre real:                 | \$ 0,00                        |
|   |                               |                                    | =                  | + Tran:<br>Saldo teórico | sacciones:<br>o de cierre: | \$ 16.890,00<br>\$ 16.890,00 | )                 |                   |             |             |                   |                            |                                |
|   |                               |                                    |                    |                          |                            |                              |                   |                   |             |             | Diferencia        | <sup>:</sup> \$ -16.       | .890,00                        |

Imagen 10 – Cerrar la caja del Punto de venta.

A continuación, establecer el monto de efectivo real pulsando sobre Ajuste del balance de cierre, donde se muestra la siguiente pantalla a completar el monto total en el primer casillero y 1 en el segundo como se muestra en la imagen:

| Μ     |  |
|-------|--|
| • MMO |  |
| IDEOC |  |
| NTEV  |  |
| MO    |  |

| Valor moneda/factura | Número de monedas/facturas        | Subtot                                                                          |
|----------------------|-----------------------------------|---------------------------------------------------------------------------------|
| 16.890,00            | 1                                 | 16.890,0                                                                        |
|                      |                                   |                                                                                 |
|                      |                                   |                                                                                 |
|                      |                                   |                                                                                 |
|                      |                                   | 16.890,                                                                         |
|                      |                                   |                                                                                 |
|                      |                                   |                                                                                 |
|                      | Valor moneda/factura<br>16.890,00 | Valor moneda/factura       Número de monedas/facturas         16.890,00       1 |

Imagen 11 – Establecer balance de cierre de caja.

Si al confirmar la diferencia es cero se procede a Validar y contabilizar asientos de cierre, dando por cerrada la caja:

|                          |                                                  | Accion       |             |                    |                 | 171                                |
|--------------------------|--------------------------------------------------|--------------|-------------|--------------------|-----------------|------------------------------------|
| dar y contabilizar asier | ito(s) de cierre                                 |              | Control d   | e apertura En p    | Control de c    | Cerrado y contabi                  |
| Sesión: P                | OS/2022/08/22/178                                |              |             | Pon<br>Dinero      | Saca<br>Dinero  | Ajuste del<br>balance de<br>cierre |
| Responsable              | BackofficeSoporte                                | Fecha de a   | apertura 22 | 2/08/2022 12:30:35 |                 |                                    |
| Punto de Venta           | IberHouse - Restaurant _DEMO (BackofficeSoporte) |              |             |                    |                 |                                    |
|                          | Saldo de apertura:                               | \$ 0,00      |             |                    | Saldo de cierre | real: \$ 16.890,00                 |
|                          | + Transacciones:                                 | \$ 16.890,00 |             |                    |                 |                                    |
|                          | = Saldo teórico de cierre:                       | \$ 16.890,00 |             |                    |                 |                                    |
|                          |                                                  |              |             |                    |                 | Diferencia: \$0,00                 |
|                          |                                                  |              |             |                    |                 |                                    |

En caso de existir diferencias debe avisar a un usuario con permisos para manejar las opciones de poner o sacar dinero por faltante o sobrante de caja. Una vez ajustado el saldo se podrá Validar y contabilizar los asientos de cierre para cerrar la caja.

**NOTA:** En el documento <u>Manejo de los movimientos de entrada y salida de efectivo</u> se detallan los pasos a seguir para poner o sacar dinero de caja por motivos de sobrante o faltante de efectivo.

En el PDV Restaurant el POS no se encuentra integrado. *Si es posible cobrar de forma integrada mediante QR o Voucher de Santander* 

-